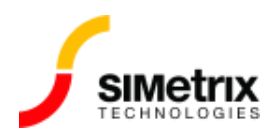

## 過去に実行した結果をプロットするにはどうす ればよいですか?

| バージョン  | 4.0から最新バージョン |
|--------|--------------|
| 製品     | すべての製品       |
| リリース済み | 2016年8月16日   |

## 概要

現在の結果を以前のシミュレーション結果と比較したい場合があります。この記事では、以前のシ ミュレーション結果のデータを取り出す方法について説明します。

## データ グループ

SIMetrix は、各シミュレーションのデータを 1 つ以上のデータ グループにして保存しています。デフォルトでは、SIMetrix は最新の 3 つのシミュレーションのデータ グループで保存されています。ただし、場合によっては、以前の結果を保存しているデータファイルを引き続き利用できる場合があります。これらのファイルは、必要に応じて再ロードできます。

データグループは、実行されたシミュレーションに従って名前が付けられます。一般に、グループ名は、解析タイプに応じた固定のプレフィックスとそれに続く番号で構成されています。固定プレフィックスを次の表に示しました。

| プレフィックス      | シミュレーター  | 解析タイプ   | 例             |
|--------------|----------|---------|---------------|
| ор           | SIMetrix | 動作点解析   | op5           |
| tran         | SIMetrix | 過渡解析    | tran2         |
| ас           | SIMetrix | AC解析    | ac3           |
| dc           | SIMetrix | DC スイープ | dc1           |
| noise        | SIMetrix | ノイズ解析   | noise23       |
| tf           | SIMetrix | 伝達特性    | tf4           |
| simplis_tran | SIMPLIS  | 過渡解析    | simplis_tran2 |

| プレフィックス     | シミュレーター | 解析タイプ | 例            |
|-------------|---------|-------|--------------|
| simplis_ac  | SIMPLIS | AC解析  | simplis_ac3  |
| simplis_pop | SIMPLIS | POP解析 | simplis_pop5 |

## データ グループの選択

ー度に選択できるデータグループは1つだけです。選択したグループは、結果をプロットするときに データを取り出すために使用されるグループです。シミュレーションを実行すると、そのシミュレー ションによって作成されたデータグループが自動的に選択されるため、回路図をプローブすると、最 新のシミュレーションの結果が表示されます。

古い結果をプロットするために、別の以前のデータグループをデフォルトとして選択できます。この 手順は次のとおりです。

バージョン8以降

- 1. メニューから Simulator | Manage Data Groups... を選択
- 2. 希望のグループを選択
- 3. [Set Current Group] をクリックします。
- 4. **[OK]** をクリックします。

バージョン 7.2 以前

- 1. メニューから Graphs and Data | Change Data Group を選択
- 2. 希望のグループを選択
- 3. **[OK]** をクリックします。

古いデータ ファイルのロード

データ グループには、最新の 3 回のシミュレーション実行で解放されたものが保持されています。それらは解放時に必ずしも削除されるわけではなく、古いデータ ファイルの取り出しができる場合があります。

これを行うには、次の手順に従います。

- 1. メニューから File | Data | Load Temporary Data... を選択
- 2. データ ファイルの拡張子は .sxdat で、データ グループに従って名前が付けられます。 対象のデータ ファイルを選択します。

3. [OK]をクリックします。

古いデータファイルをロードするときに、このメッセージが表示される可能性があります。

| 🥤 Datafile In Use                                                                                                    | <b>×</b>             |  |  |  |  |
|----------------------------------------------------------------------------------------------------|----------------------|--|--|--|--|
| The selected data file is currently open for writing and may not be safely read.<br>Select your preferred option                                                 |                      |  |  |  |  |
| <ul> <li>Make a copy of the file (OMBytes)</li> <li>Open the file for read anyway<br/>and accept possible strange behaviour</li> <li>Cancel operation</li> </ul> | <u>O</u> k<br>Cancel |  |  |  |  |

これは、データ ファイルが実際にはまだ開いていることを意味します。これは、まだ解放されてい ないことが原因である可能性があります。この場合、データ グループを選択するために上記の手順 に従がいます、このメッセージは、そのデータファイルから生成されたデータを含むグラフがまだ開 いている場合にも表示されます。

データファイルがまだロードされている場合は、操作をキャンセルする必要があります。それ以外の場合、最も安全なオプションは、最初のファイルのコピーを作成することです。ファイルが小さい場合を除き、これにはかなりの時間がかかることに注意してください。